2021年2月25日

(株)日立オートパーツ&サービス

# 日立ダイアグノスティックツールHDM-9000操作ガイド BMW&MINI/CBS リセット(オイル交換後のリセットなど)/Ver.4.68以降

#### 注意事項/必ずお読みください

- ●フロントブレーキまたはリアブレーキのリセットを行う場合、ブレーキパッドとパッド摩耗センサを同時に交換 してからリセットを行って下さい。
- ●F シリーズ(F01,F10,F30 など)は、車両チェックとエンジンオイルが連動しています。同時にリセットを行う 場合、先にエンジンオイルをリセットしてから行って下さい。
- ●実際の作業に当たっては必ず自動車メーカー発行の整備解説書で作業手順、作業上の注意点をご参照の 上、作業を行って下さい。
- ●自動車メーカーにより予告なく車両の仕様が変更される為、本資料に掲載する機能が使用できない場合がございます。
- 1. CBS リセットでリセットされる項目と操作手順の参照先について

| 車種                                                                                                    | CBS 項目     | リセット実行前に行う<br>設定手順の掲載ページ                                                                                                    | CBS項目別操作手順<br>掲載ページ |  |
|----------------------------------------------------------------------------------------------------|------------|----------------------------------------------------------------------------------------------------|---------------------|--|
| 2006y モデルまでの<br>1 シリーズ(E81,E82,E87,E88)<br>3 シリーズ(E90,E91,E92,E93)<br>5 シリーズ(E60,E61)<br>6 シリーズ(E63,E64) | エンジンオイル    | 2/10~4/10ページ                                                                                                    | 5/10ページ             |  |
|                                                                                                    | スパークプラグ    |                                                                                                    |                     |  |
|                                                                                                    | ブレーキ液      |                                                                                                    |                     |  |
|                                                                                                    | マイクロフィルタ   |                                                                                                    |                     |  |
|                                                                                                    | フロントブレーキ   |                                                                                                    | 6/10ページ             |  |
|                                                                                                    | リアブレーキ     |                                                                                                    |                     |  |
|                                                                                                    | 車両チェック     |                                                                                                    | 7/10ペ <b>ージ</b>     |  |
|                                                                                                    | 法定点検(1年点検) |                                                                                                    | 8/10~9/10ページ        |  |
|                                                                                                    | 排ガス点検(車検)  |                                                                                                    |                     |  |
|                                                                                                    | エンジンオイル    |                                                                                                    | 5/10ページ             |  |
|                                                                                                    | スパークプラグ    |                                                                                                    |                     |  |
| 7 シリーズ(E65,E66)                                                                                          | クーラント      |                                                                                                    |                     |  |
|                                                                                                    | マイクロフィルタ   | e de la constante de la constante de |                     |  |
|                                                                                                    | ブレーキ液      | 0/10-1/108-5                                                                                                    |                     |  |
|                                                                                                    | フロントブレーキ   | 2/10~4/10~-9                                                                                                    | 6/10ページ             |  |
|                                                                                                    | リアブレーキ     |                                                                                                    |                     |  |
|                                                                                                    | 車両チェック     | r                                                                                                    | 7/10ページ             |  |
|                                                                                                    | 法定点検(1年点検) |                                                                                                    | 8/10~9/10ページ        |  |
|                                                                                                    | 排ガス点検(車検)  | ·                                                                                                    |                     |  |
| その他                                                                                                    | エンジンオイル※   | 2/10~4/10ページ                                                                                                    | 5/10ページ             |  |
|                                                                                                    | ブレーキ液      |                                                                                                    |                     |  |
|                                                                                                    | フロントブレーキ   |                                                                                                    | 6/10ページ             |  |
|                                                                                                    | リアブレーキ     |                                                                                                    |                     |  |
|                                                                                                    | 車両チェック     |                                                                                                    | 7/10ページ             |  |
|                                                                                                    | 法定点検(1年点検) |                                                                                                    | 8/10~9/10ページ        |  |
|                                                                                                    |            |                                                                                                    |                     |  |

\*(i3\_101 で 2015/11 より前の車両では表示されません。)

(次ページに続きます)

### 2. リセット前の準備(HDM9000時刻設定から「選択、CBS 範囲リセットの表示」まで)

### 【手順001:HDM-9000内部の時計の設定】 リセットを実行する前に、必ずHDM-9000本体内部の時計を現在時刻に設定してください。 (1)HDM-9000を車両側診断コネクタに接続して下さい。 HDM-9000が起動します。 ※右ハンドル車、左ハンドル車ともに運転席側のドア 付近に診断コネクタ(カバー付)がございます。 車両側診断コネクタ -②HDM-9000メニューが表示されましたら、カーソルを「設定」 HDM-9000 メニュ-に合わせて ENTER キーを押してください。 寺殊機能 OBDII 診断 $I\mathcal{D}$ 履歴 本体 ID ENTER:選択 EXIT:戻る ③「設定」メニューが表示されましたらカーソルを「時計」に Batt: 13.32 V 設定 合わせて ENTER キーを押してください。 言語 (LANGUAGE) コントラスト ペッドのバックライト -カーの自動選択 ENTER:選択 EXIT:戻る ④「時計」の設定画面が表示されます。左右キーでカーソルを 設定 設定したい項目に移動させ、上下キーで日付や時刻を入力し、 時計 最後に ENTER キーを押してください。 年 - 月 - 日 「設定」画面に戻りましたら、EXIT キーを押して「HDM-9000 2021 - 02 - 08 10 : 35 : 50 メニュー」に戻ります。 ENTER:確定 / EXIT:キャンセル 【手順002:メーカー選択】 HDM-9000 メニュ-

①「HDM-9000メニュー」が表示されましたら「診断」にカーソルを 合わせて ENTER キーを押してください。

②「メーカー選択」が表示されましたらカーソルを「輸入車」に 合わせてください。 右の欄のメーカー名一覧が輸入車のリストに切り替わり ますので、カーソルを右の欄に移動させた後、方向キー 上下でカーソルを「BMW に移動させて ENTER キーを 押してください。

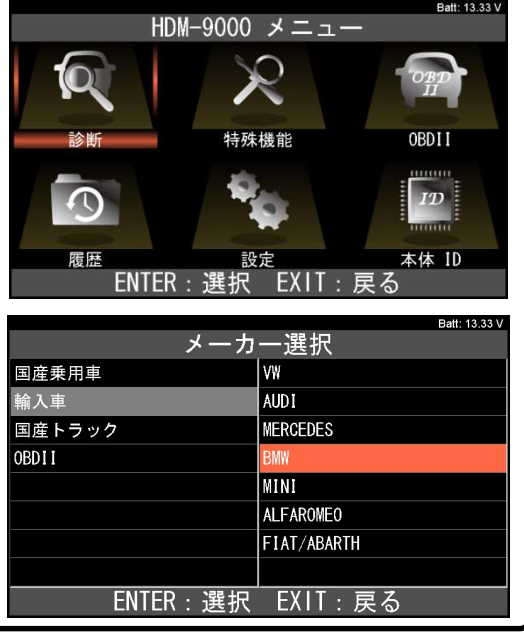

<sup>(</sup>次ページに続きます)

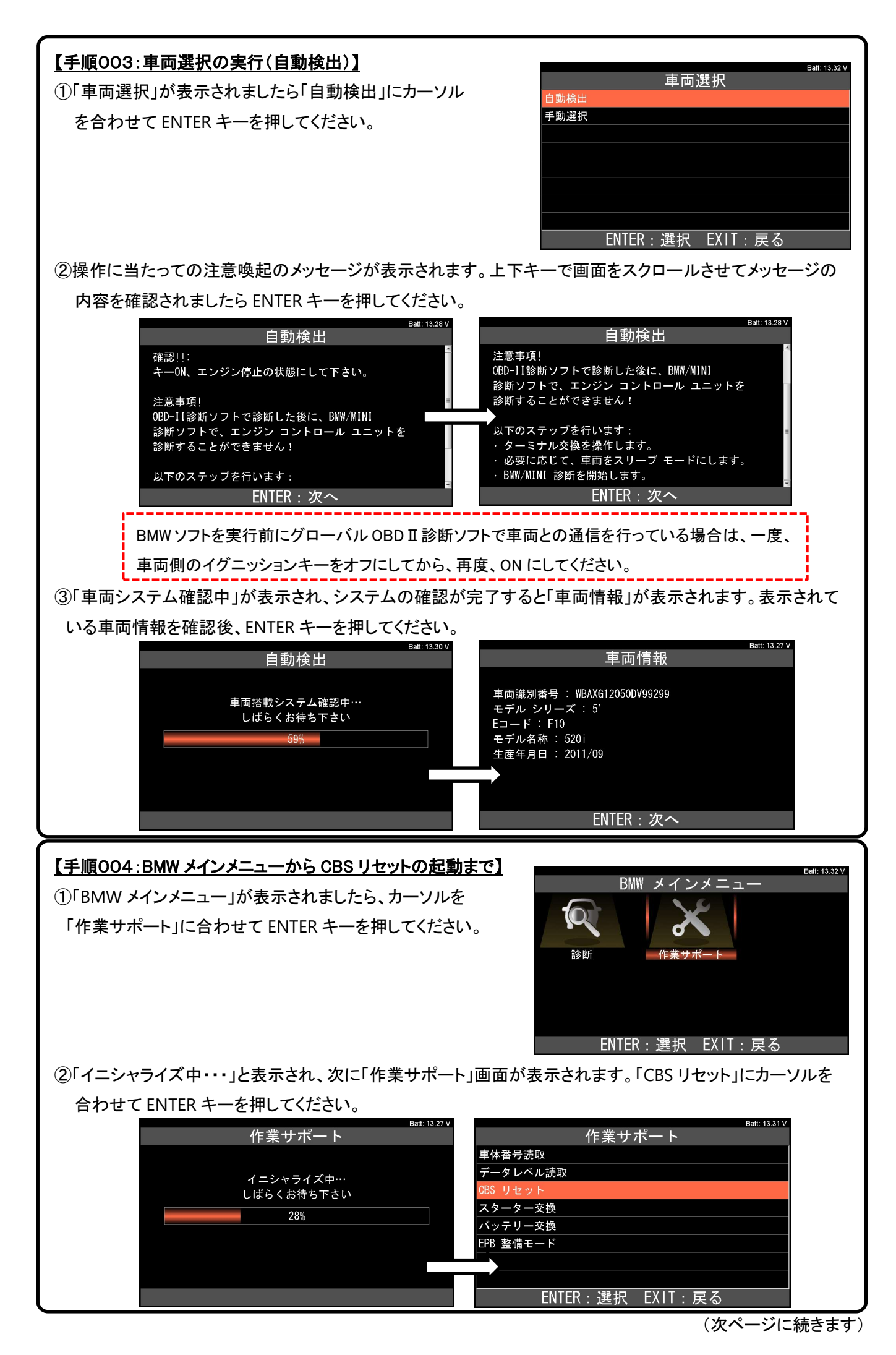

/ 10  $^\circ$  Hitachi Auto Parts & Service Co., Ltd. 2021. All rights reserved.

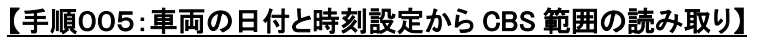

①車両の日付と時刻設定の画面が表示されます。手順001の④と同じく上下左右キーで「今日の日付」を 入力して ENTER キーを押してください。続いて「現在の時間」が表示されますので上下左右キーで時刻を 入力した後、ENTER キーを押してください。

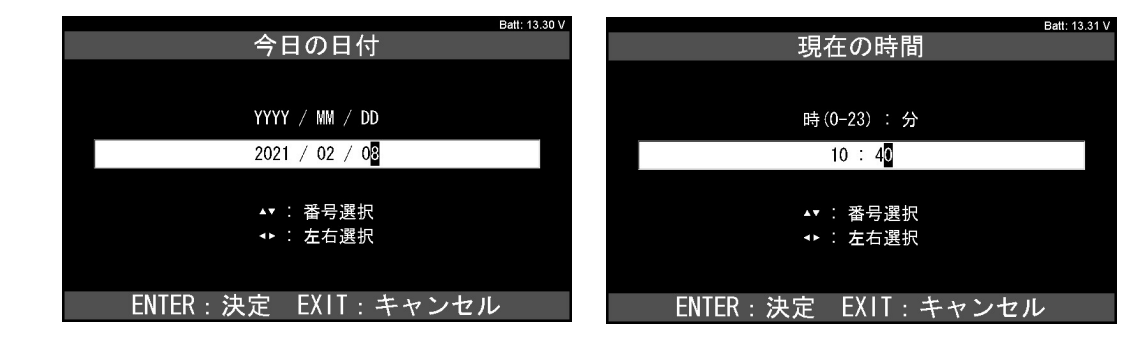

②日付と時刻の設定が開始されます。その後、CBS 範囲の読み出しが開始されます。

|               | Batt: 13.30 V | Batt: 13.28 V   |
|---------------|---------------|-----------------|
| CBS リセット      |               | CBS リセット        |
| 日付:08.02.2021 |               |                 |
| 時間:10:40      |               | CBS 範囲が読み出されます。 |
| 設定されます        |               | かたナノ だ さいし      |
|               |               | の甘ってたらい         |
| お待ちください!      |               |                 |
|               |               |                 |
|               |               |                 |
|               |               |                 |
|               |               |                 |
|               |               | Bat             |
|               |               | CBS リセット        |

【補足】

上記の①②をキャンセル、または③の時間設定が出来 なかった場合は右の画面が表示されます。 その際は車両側の日付を手動で設定してください。

| 両の日付と時刻の設定に失敗しました | : ! |
|-------------------|-----|
|                   |     |

日付と時刻を車両に設定してください。

ENTER:次へ

#### 【手順006:「選択、CBS 範囲のリセット」の表示】 右図のリセット項目一覧が表示されます。それぞれの 選択、CBS 範囲のリセット 項目のリセット方法は下記(イ)~(二)を参照ください。 フロント ブレーキ:98 % / 5 (イ)エンジンオイル、スパークプラグ、マイクロフィルタ、 リア ブレーキ:98 % / 3 -キ フルード:91 % / 24 ヶ月 / 10 ブレ ブレーキフルード 車両チェック:93 % / 255000 km / 5 法定排気ガス点検:10 / 2017 ⇒5/10ページ「3.エンジンオイルのリセット」 §法定点検:10 / 2016 (ロ)フロントブレーキまたはリアブレーキ ENTER:選択 EXIT:戻る ⇒6/10ページ「4.ブレーキのリセット」 (ハ)車両チェックのリセット⇒7/10ページの「5.車両チェックのリセット (二)法定点検または排気ガス点検⇒8/10ページ「6.法定点検リセット」 【補足】 選択、CBS 範囲のリセット 2シリーズ(F45.F46)、I3(IO1)、MINI(F55.F56)などのフロント フロント ブレーキ:未算出 / 1 ブレーキまたはリアブレーキは、右上の図のようにパーセント ブレーキ:未算出 / 1 -キ フルード:100 % / 24 ヶ月 / 2 の表示ではなく、パッドが正常である時は「未算出」、異常に 車両チェック:99 % / 60000 km / 1 なると残りの距離が表示されます。

法定排気ガス点検:06 / 2018 §法定点検:06 / 2016 ENTER:選択 EXIT:戻る

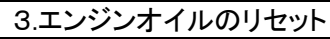

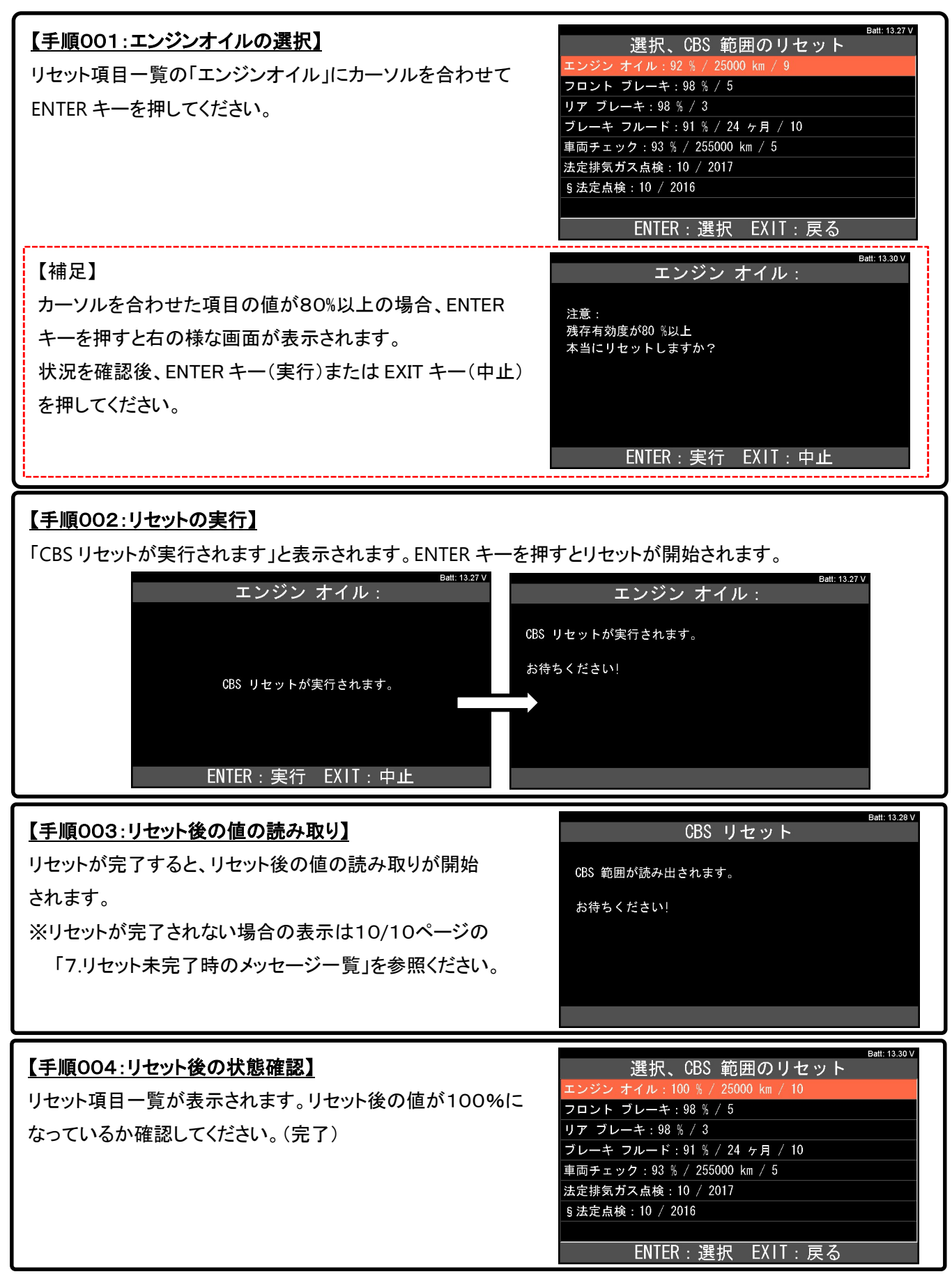

がリセットしてから1000kmを満たない場合、右の画面

が表示されます。

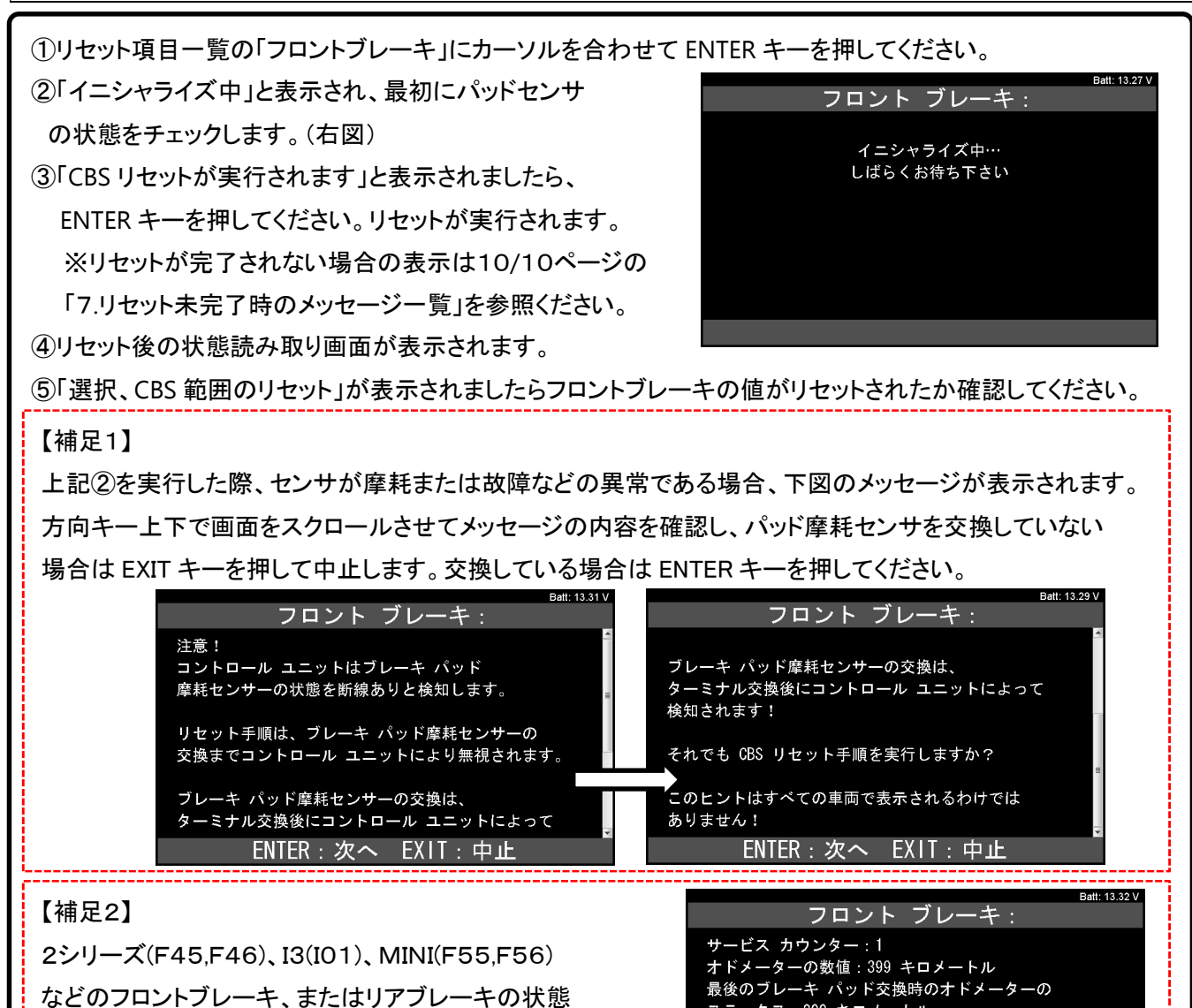

ステータス:200 キロメートル

本当にリセットしますか?

まだ前回ブレーキ パッドを交換してから

1000 キロメートル (621 マイル) 未満です!

ENTER: 実行 EXIT: 中止

注意:

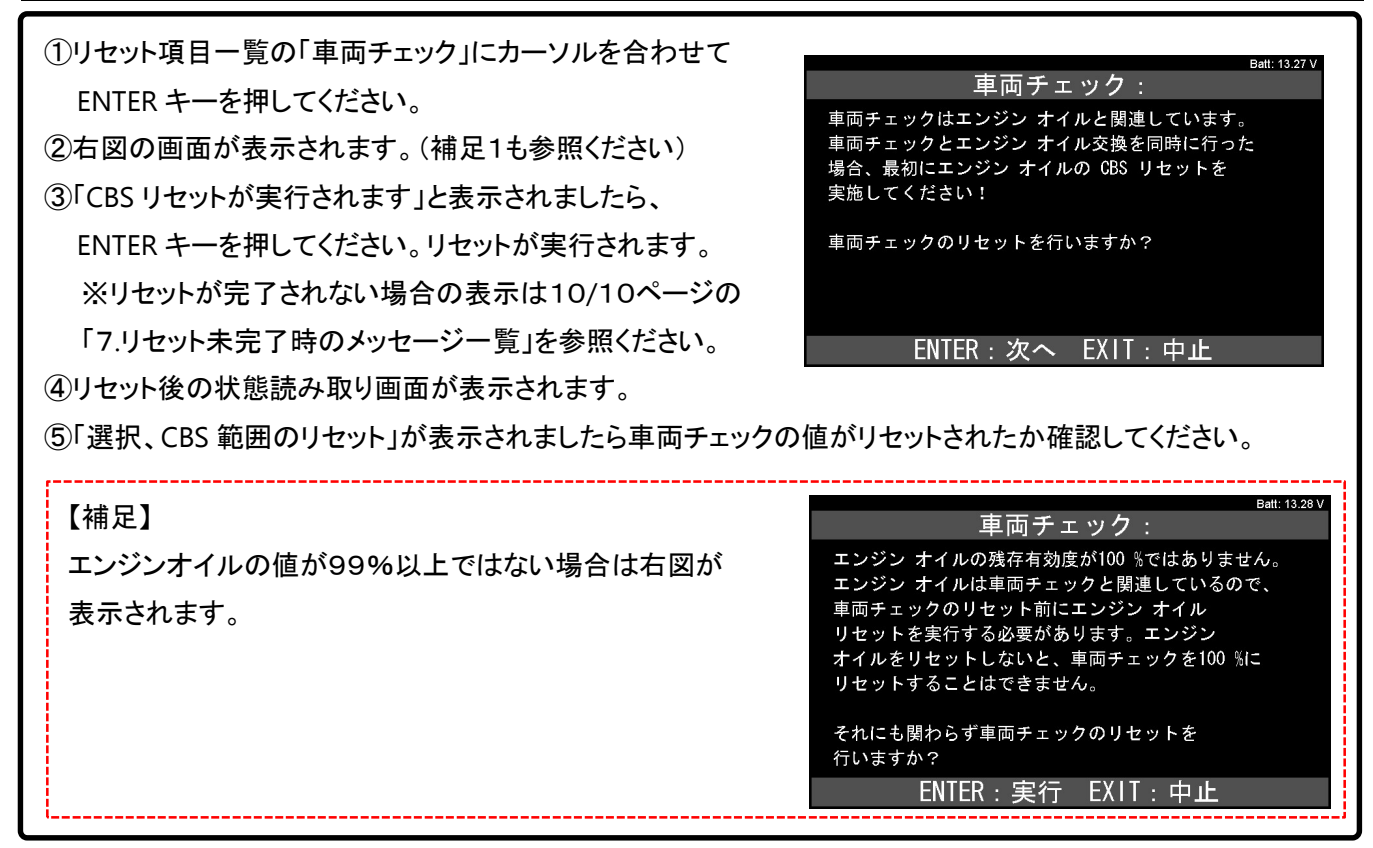

## 6.法定点検のリセット 【注意】 ●車両側の日付と時刻が正しく設定されているか確認して下さい。正しく設定されていない場合は、手動で日付 と時刻を設定して下さい。 ●点検時期の入力する時期は以下の設定を参考にして下さい。 -法定点検(1年点検、初年度登録時から1年目のみ)⇒リセットする日付+1年 -法定点検(1年点検)、排ガス点検(車検)⇒リセットする日付+2年 Batt: 13.33 V 【手順001:法定点検の選択】 選択、CBS 範囲のリセット エンジン オイル:97 % / 15000 km / 2 リセット項目一覧の「法定点検」にカーソルを合わせて フロント ブレーキ:未算出 / 1 ENTER キーを押してください。 リア ブレーキ:未算出 / 1 ブレーキ フルード:98 % / 24 ヶ月 / 2 車両チェック:99 % / 60000 km / 2 法定排気ガス点検:03 / 2019 ENTER:選択 EXIT:戻る att: 13.32 V 【手順002:日付(月)の入力】 §法定点検: 日付の月の入力画面が表示されましたら方向キーを操作 月(1~12)を入力してください: して ENTER キーを押してください。 0 ▲▼ : 番号選択 ◆ : 左右選択 ENTER:決定 EXIT:キャンセル att: 13.29 \ 【補足】日付の入力を間違えると右図が表示されます。 §法定点検: 注意: 日付入力時のエラー インプットを繰り返します! EXIT: 戻る Batt: 13.27 V 【手順003:日付(年)の入力】 §法定点検: 日付の年の入力画面が表示されましたら方向キーを操作 年(例えば 2014 年なら 14)を入力してください: して ENTER キーを押してください。 2 (2018~2061までの間で下2桁を入力) ▲▼ : 番号選択 ◆ : 左右選択 ENTER:決定 EXIT:キャンセル 【補足】日付の入力を間違えると右図が表示されます。 §法定点検: 注意: 日付入力時のエラー 入力する日付は未来のものでなければなりません! インプットを繰り返します!

(次ページに続きます)

EXIT:戻る

| 【 <u>手順004:入力した日付(月と年)の確認】</u><br>入力した日付の確認画面が表示されます。確認後、<br>正しければ ENTER キーを押してください。 | Batt: 13.31 V<br>§ 法定点検:<br>以下の日付が入力されました:<br>月:1<br>年:2021                                                                                                    |
|--------------------------------------------------------------------------------------|----------------------------------------------------------------------------------------------------|
|                                                                                      | ENTER:実行 EXIT:中止                                                                                                    |
| 【 <u>手順005:CBS リセットの開始】</u><br>CBSリセットが開始されます。                                       | Batt: 13.31 V<br>§ 法定点検:<br>表示が処理されます。<br>月:1<br>年:2021<br>お待ちください!                                                                                                    |
| 【補足】<br>リセットが完了しない場合、右図の画面が表示されます。                                                   | Batt: 13:27 V<br>§法定点検:<br>表示を変更できませんでした!                                                                                                    |
|                                                                                      | ENTER/EXIT:終了                                                                                                    |
| 【手順006:リセット後の値の読み取り】<br>リセットが完了すると、リセット後の値の読み取りが開始<br>されます。                          | Batt: 13.27 V<br>CBS リセット<br>CBS 範囲が読み出されます。<br>お待ちください!                                                                                                    |
| 【手順007:リセット後の値の読み取り】<br>右図の画面になりましたら、設定した項目の日付が正しく<br>表示されているか確認して下さい。(完)            | Batt: 13.31 V<br>選択、CBS 範囲のリセット<br>エンジン オイル: 97 % / 15000 km / 2<br>フロント ブレーキ: 未算出 / 1<br>リア ブレーキ: 未算出 / 1<br>ブレーキ フルード: 98 % / 24 ヶ月 / 2<br>車両チェック: 99 % / 60000 km / 2<br>法定排気ガス点検: 03 / 2019<br>§法定点検: 01 / 2021<br>ENTER: 選択 EXIT: 戻る |

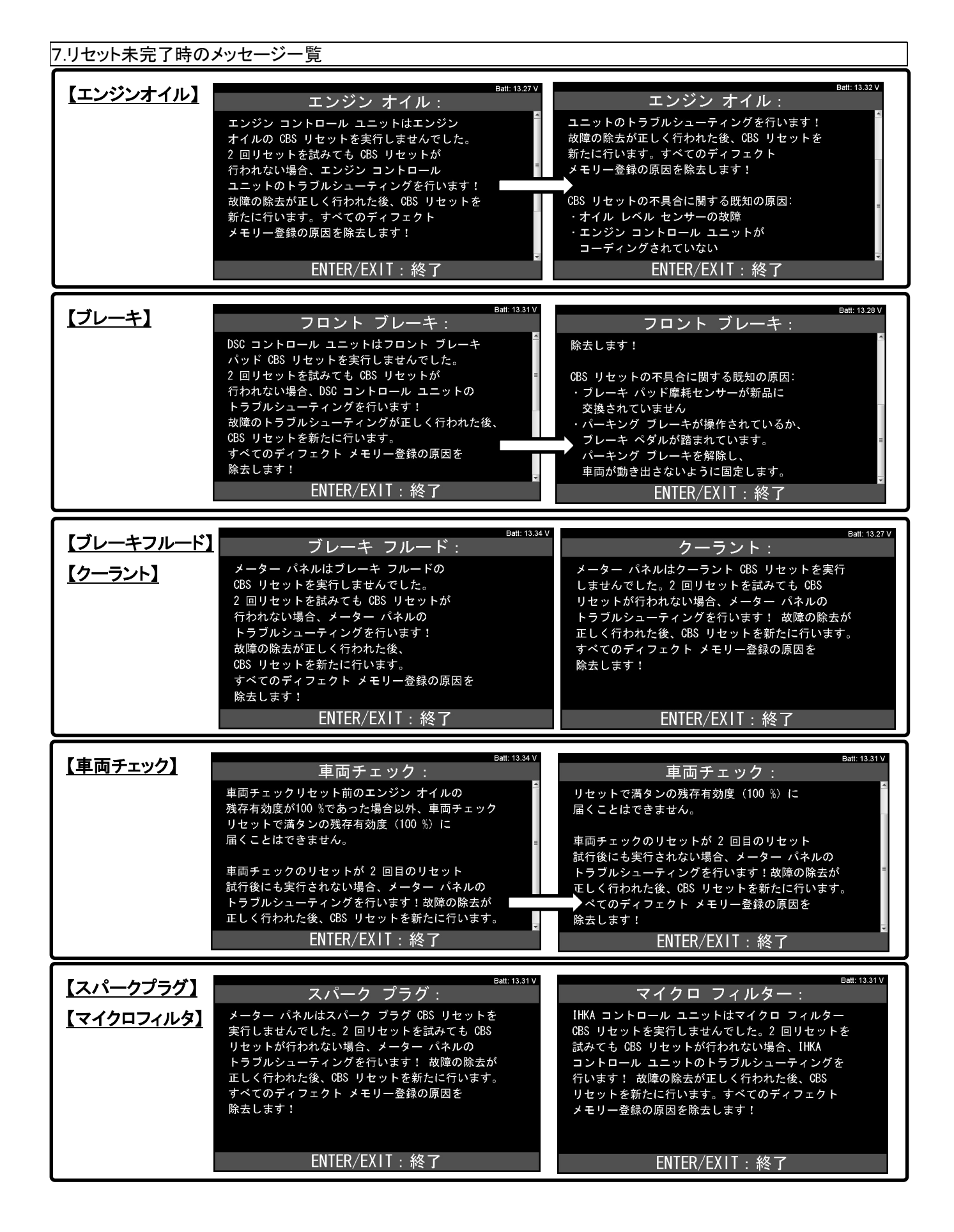